## OIP-N40E\_OIP-N60D\_OIP-N60D Dante AV-H Firmware(FW) Upgrade Instruction

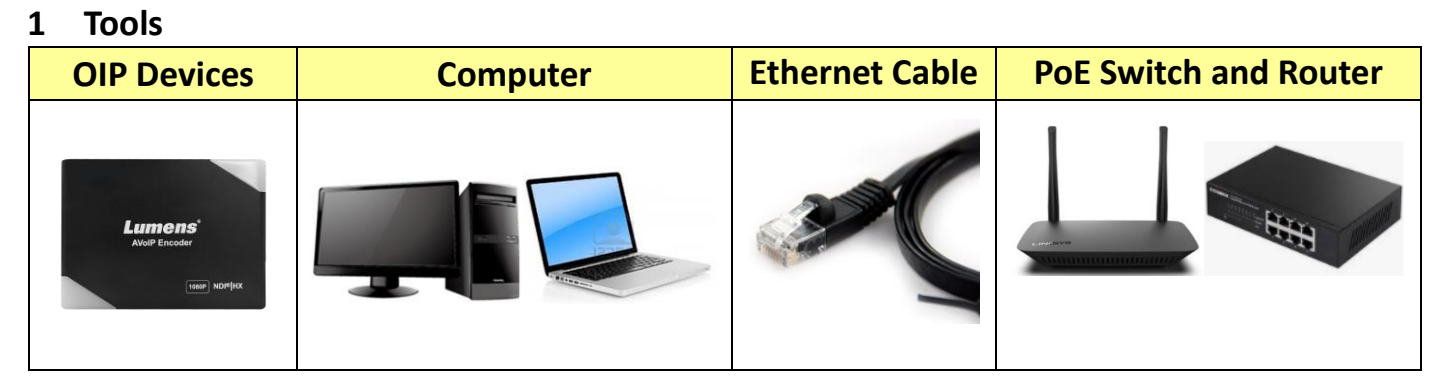

## 2 Connections for FW upgrade

2.1 Connecting OIP-N40E / OIP-N60D / OIP-N60D Dante AV-H via switch or router.

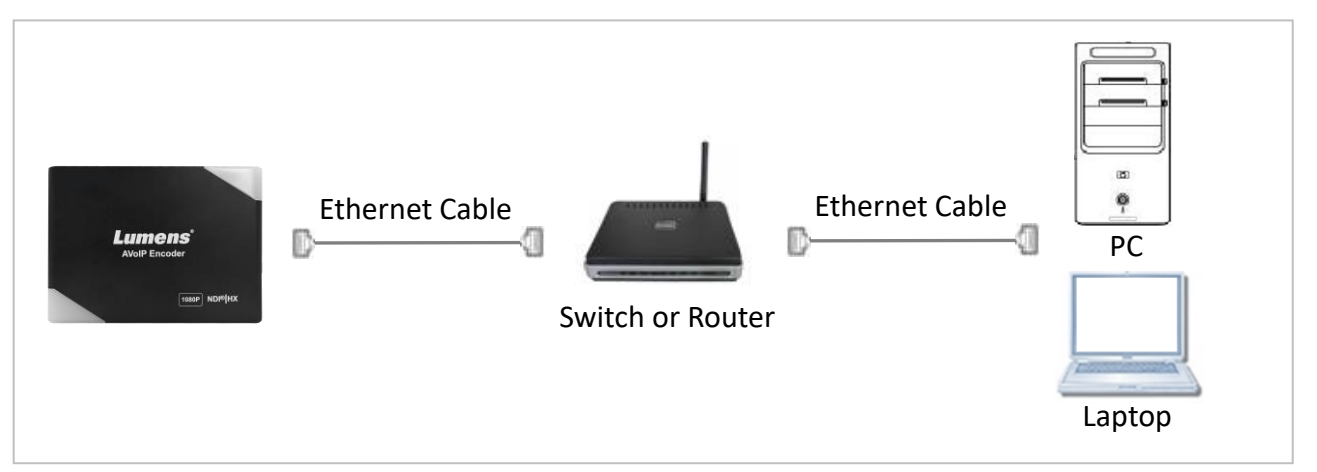

## 3 FW upgrade

3.1 Open browser and enter the IP address of the camera in the address bar.You can check the IP address from [Status]> [Ethernet] in the menu.

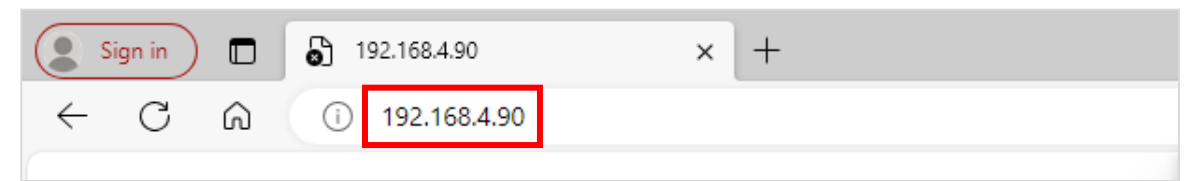

3.2 Enter the username and password to log in webpage. Username: admin

| Sign in to access this site                                                                 |         |        |  |  |
|---------------------------------------------------------------------------------------------|---------|--------|--|--|
| Authorization required by http://192.168.4.90<br>Your connection to this site is not secure |         |        |  |  |
| Username                                                                                    |         |        |  |  |
| Password                                                                                    |         |        |  |  |
|                                                                                             | Sign in | Cancel |  |  |

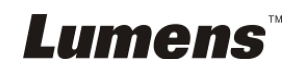

3.3 Select [Maintenance]> [...] to select firmware file and press [Upgrade].

| Lumens               | AE-OIP-N40E<br>Default                   |
|----------------------|------------------------------------------|
| Dashboard            | Maintenance                              |
| ((•)) Stream         |                                          |
| الله Audio           | Click here to check the latest firmware. |
| 🔅 System ┥           | Firmware Update                          |
| ✤ Maintenance        | Factory Reset Reset                      |
| 1 About              | Setting Profile Save Load                |
| <b>HEYC</b> Advance~ |                                          |

3.4 FW download starts, please don't close the page. (Around 2-3 minutes taken)

|                                                              | OIP-N40E_OIA001h_2023-10-20-18.bin | Upgrade |  |  |
|--------------------------------------------------------------|------------------------------------|---------|--|--|
| Factory Reset                                                | Reset                              |         |  |  |
| Please do not remove the power<br>during the firmware update |                                    |         |  |  |
|                                                              |                                    |         |  |  |
|                                                              |                                    |         |  |  |
|                                                              |                                    |         |  |  |

3.5 Login webpage again and check the FW version from [About]> [Firmware Version].

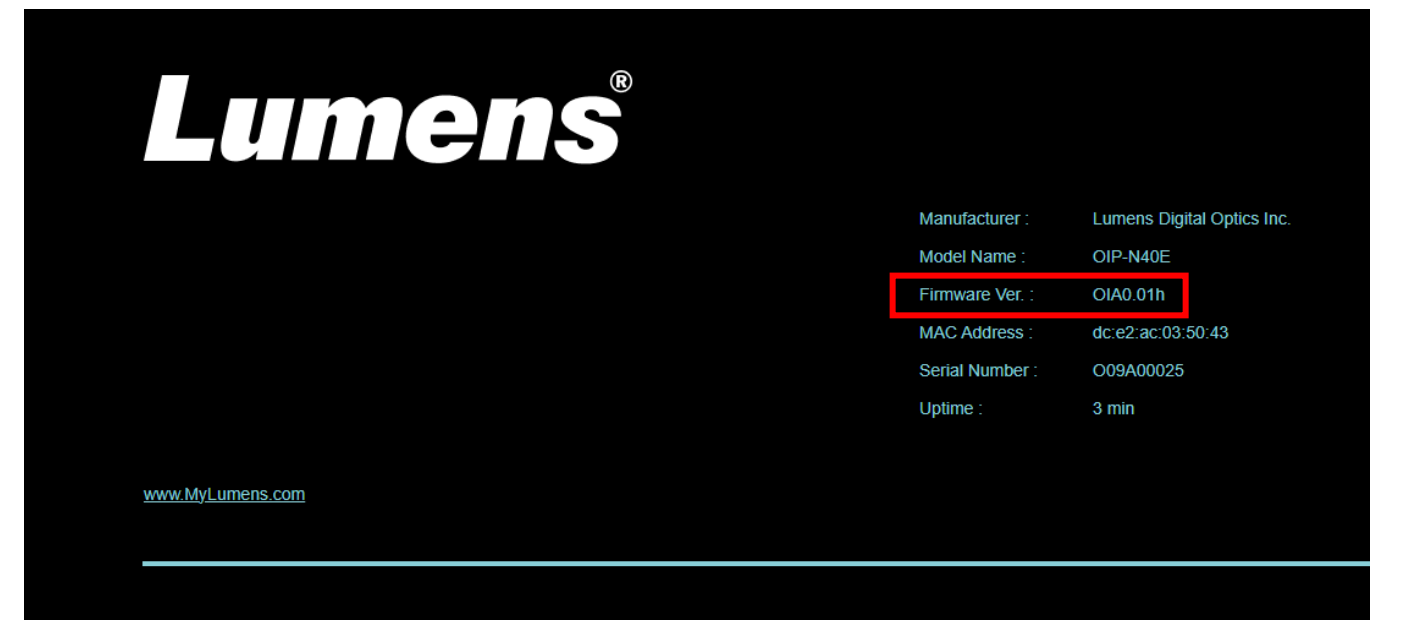

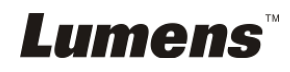

FW046 - OIP-N40E\_OIP-N60D\_OIP-N60D Dante AV-H FW Update Manual